# 使用Firepower管理中心阻止具有安全情報的DNS

# 目錄

簡介 必要條件 需求 採用元件 背景資訊 網路圖表 設定 使用要阻止的域配置自定義DNS清單並將清單上傳到FMC <u>新增一個新的DNS策略,該策略的「操作配置為未找到域」</u> 將DNS策略分配給您的訪問控制策略 驗證 應用DNS策略之前 應用DNS策略之後 可選的Sinkhole配置 驗證Sinkhole工作正常 疑難排解

# 簡介

本檔案介紹將網域名稱系統(DNS)清單新增到DNS原則中的程式,以便您可以將其套用到安全情報(SI)。

# 必要條件

# 需求

思科建議您瞭解以下主題:

- Cisco ASA55XX威脅防禦配置
- Cisco Firepower管理中心配置

# 採用元件

- Cisco ASA5506W-X威脅防禦(75)版本6.2.3.4(內部版本42)
- 適用於VMWare的Cisco Firepower管理中心 軟體版本:6.2.3.4(內部版本42)作業系統 :Cisco Fire Linux OS 6.2.3(build13)
- 本文中的資訊是根據特定實驗室環境內的裝置所建立。文中使用到的所有裝置皆從已清除(預設)的組態來啟動。如果您的網路運作中,請確保您瞭解任何指令可能造成的影響。

# 背景資訊

安全情報通過阻止流向或來自具有已知不良信譽的IP地址、URL或域名的流量來工作。本文檔主要 關注域名黑名單。

使用的示例塊1域:

cisco.com

您可以使用URL過濾來封鎖其中一些網站,但問題在於URL必須完全匹配。另一方面,使用SI的 DNS黑名單可以專注於像「cisco.com」這樣的域,而無需擔心任何子域或URL更改。

在本文檔末尾還演示了可選的Sinkhole配置。

網路圖表

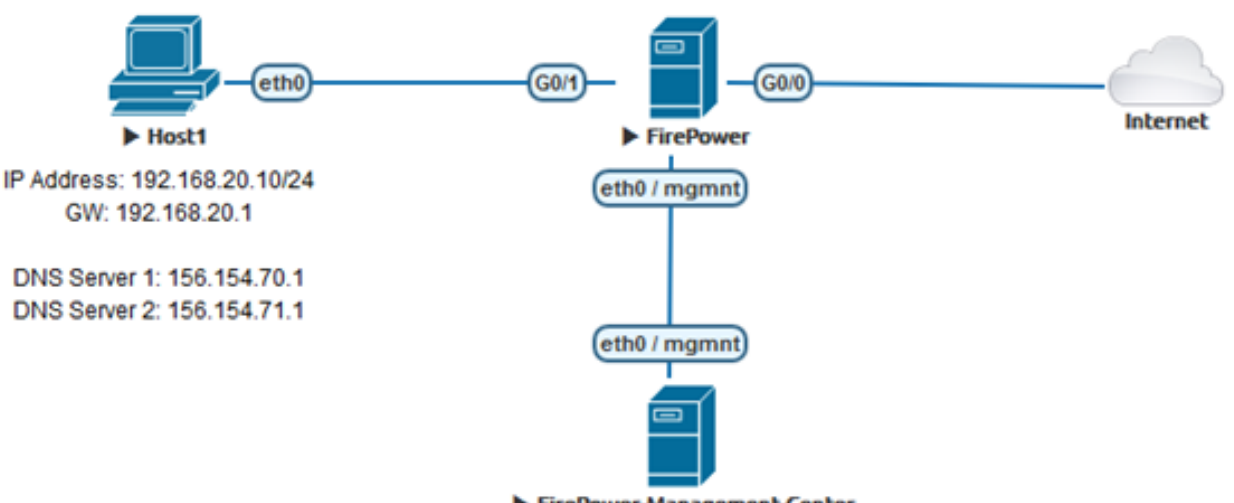

FirePower-Management-Center

# 設定

### 使用要阻止的域配置自定義DNS清單並將清單上傳到FMC

步驟1.使用您要阻止的域建立.txt檔案。在電腦上儲存.txt檔案:

| 🧾 Domain List - Notepad |       |        |      |      | — | $\times$ |
|-------------------------|-------|--------|------|------|---|----------|
| File                    | Edit  | Format | View | Help |   |          |
| ciso                    | co.co | m      |      |      |   | ^        |
|                         |       |        |      |      |   |          |
|                         |       |        |      |      |   |          |
|                         |       |        |      |      |   | - L.     |

步驟2.在FMC中,導航到Object >> Object Management >> DNS Lists and Feeds >> Add DNS List and Feeds。

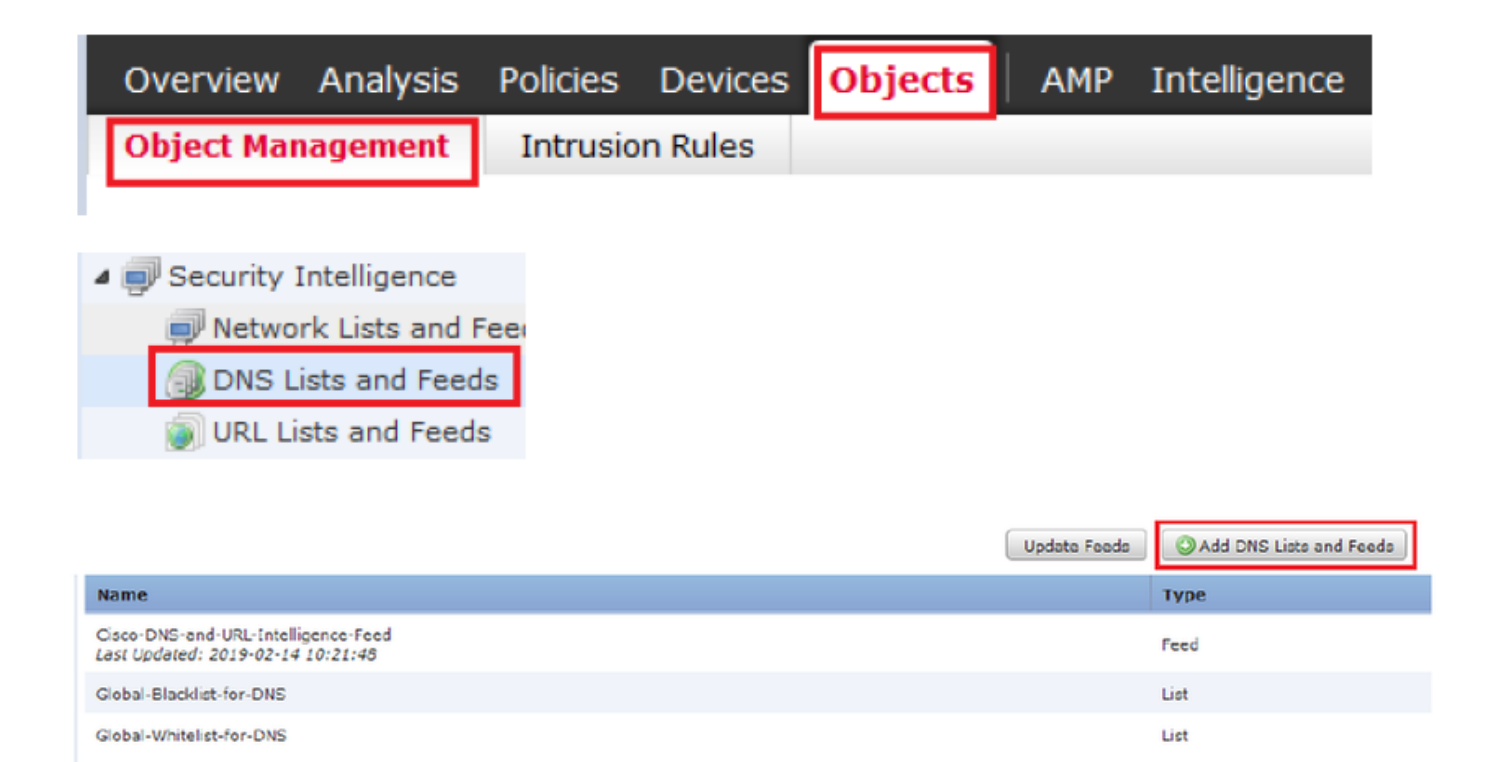

步驟3.建立一個名為「BlackList-Domains」的清單,型別應為list,並且上傳帶有相關域的.txt檔案 ,如下圖所示:

| Security Intelli | gence fo  | r DNS List / Feed | ? ×  |
|------------------|-----------|-------------------|------|
| Name:            | BlackList | -Domains          |      |
| Type:            | List      |                   | ~    |
| Upload List:     |           | Brow              | se   |
| Upload           |           |                   |      |
|                  |           | Save Car          | ncel |

| Security Intelli | gence for DNS List / Feed ? ×      |
|------------------|------------------------------------|
| Name:            | BlackList-Domains                  |
| Type:            | List                               |
| Upload List:     | C:\fakepath\Domain List.txt Browse |
| Upload           |                                    |
|                  | Save Cancel                        |

\*請注意,上傳.txt檔案時,DNS條目數量應讀取所有域。在此範例中,一共為1:

| Name:        | BlackList-Domains           |        |
|--------------|-----------------------------|--------|
| Туре:        | List                        | ~      |
| Upload List: | C:\fakepath\Domain List.txt | Browse |
|              |                             |        |
| Upload File: | C:\fakepath\Domain List.txt | 1      |

# 新增一個新的DNS策略,該策略的「操作配置為未找到域」

\*確保新增源區域、源網路和DNS清單。

步驟1.導航到Policies >> Access Control >> DNS >> Add DNS Policy:

| Overview Analy     | sis Policies | Devices Objec  | ts AMP Intell       | gence       |           |
|--------------------|--------------|----------------|---------------------|-------------|-----------|
| Access Control > I | DNS Networ   | k Discovery Ap | plication Detectors | Correlation | Actions 🔻 |
| Access Control     |              |                |                     |             |           |
| Intrusion          |              |                |                     |             |           |
| Malware & File     |              |                |                     |             |           |
| DNS                |              |                |                     |             |           |
| Identity           |              |                |                     |             |           |
| SSL                |              |                |                     |             |           |
| Prefilter          |              |                |                     |             |           |
|                    |              |                |                     |             |           |

| Object Management | Access C | ontrol | Import/Export  |
|-------------------|----------|--------|----------------|
| Compare           | Policies | ٢      | Add DNS Policy |

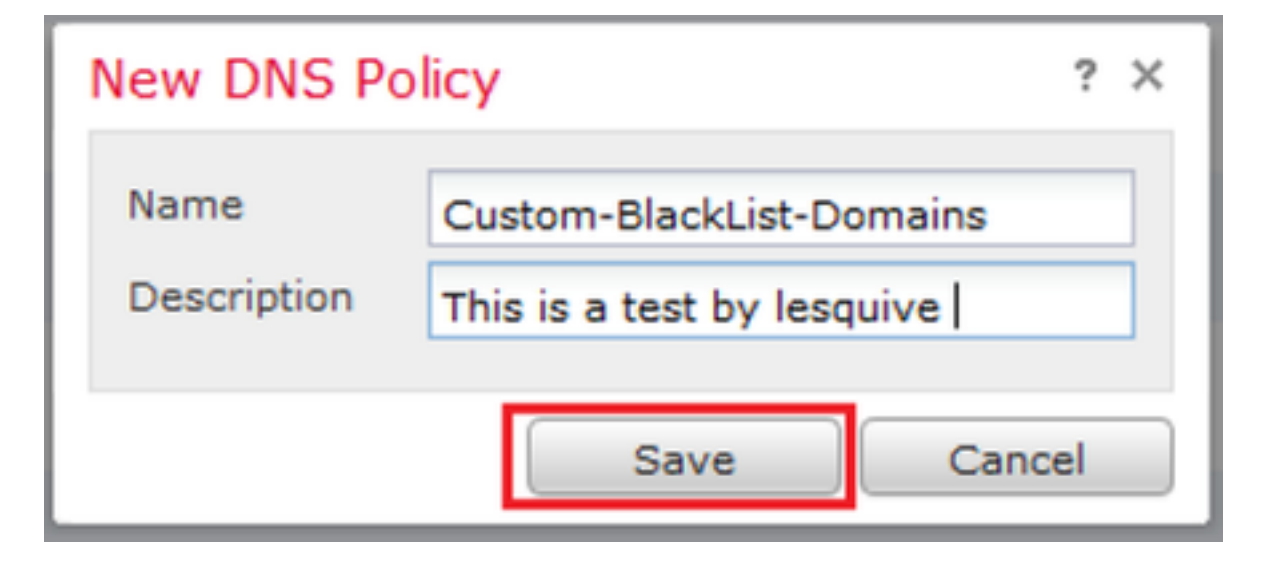

# 步驟2.新增DNS規則,如下圖所示:

| Ci<br>Thi<br>Rul | Jstom-BlackList-Domains<br>I is a test by lesquive<br>es |              |                 |           |                          | 🔚 Sava 🛛 😢 d     | Cancel  |
|------------------|----------------------------------------------------------|--------------|-----------------|-----------|--------------------------|------------------|---------|
|                  |                                                          |              |                 |           |                          | 🔾 Add D          | NS Rule |
|                  | Name                                                     | Source Zones | Source Networks | VLAN Tags | DNS Lists                | Action           |         |
| wh               | telist                                                   |              |                 |           |                          |                  |         |
| 1                | Global Whitelist for DNS                                 | any          | any             | any       | Global-Whitelist-for-DNS | Whitelist        | 08      |
| Bla              | klist                                                    |              |                 |           |                          |                  |         |
| 2                | Global Blacklist for DNS                                 | any          | any             | any       | Global-Blacklist-for-DNS | Domain Not Found | J 8     |

#### Add Rule

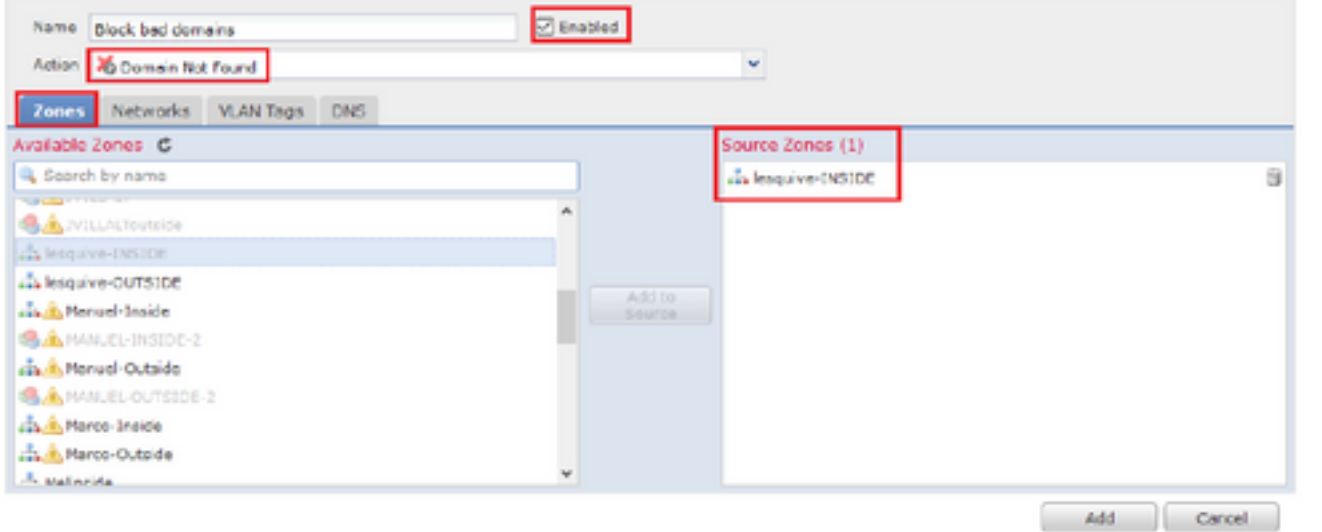

#### Add Rule

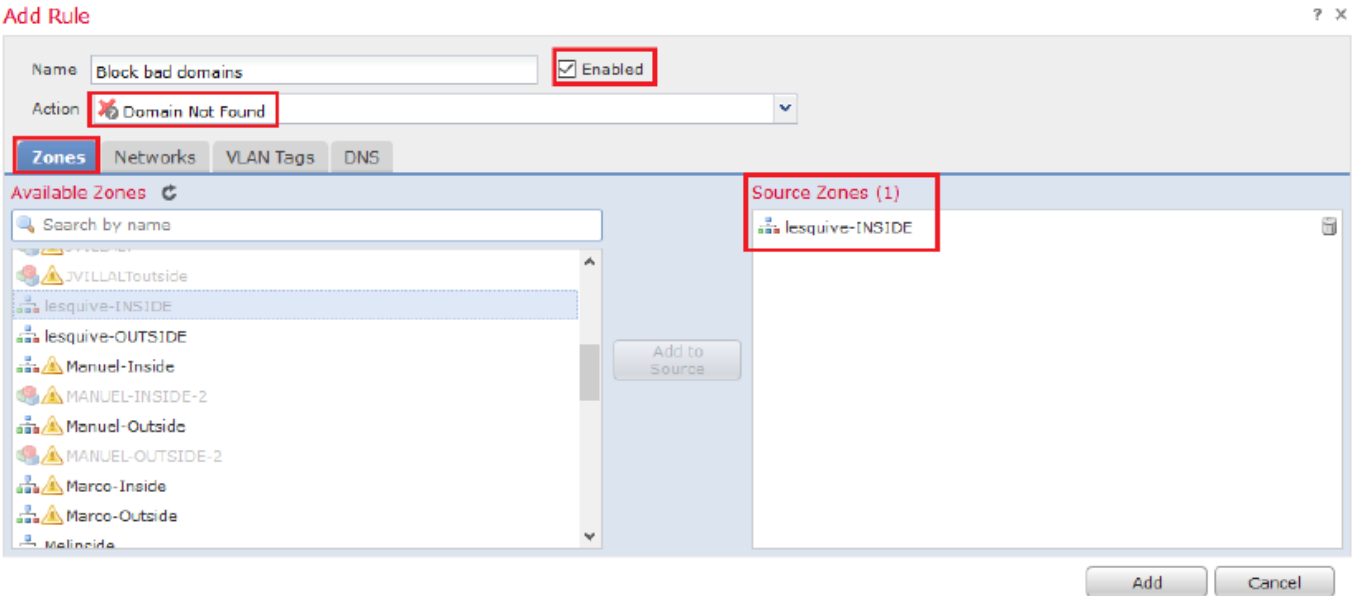

#### Add Rule

| Add Rule                     |         |                     | ? ×        |
|------------------------------|---------|---------------------|------------|
| Name Block bad domains       | Enabled |                     |            |
| Action 🎇 Domain Not Found    |         | ¥                   |            |
| Zones Networks VLAN Tags DNS |         |                     |            |
| Available Networks 🖸         | ٢       | Source Networks (1) |            |
| Search by name or value      |         | 📄 lesquive-network  | Û          |
| IPv6-to-1Pv4-Relay-Anycast   | ^       | 00                  |            |
| 💭 jvillalt-Inside            |         |                     |            |
| lesquive-inside-network      |         |                     |            |
| lesquive-network             |         | to                  |            |
| Manuel-Inside-NET            |         |                     |            |
| Marco_PAT                    |         |                     |            |
| Retwork_Marco                | _       |                     |            |
| Dutside-Isaac                |         |                     |            |
| pat-hugo                     |         | Entor on VD address |            |
| Pat Marco                    | v       | Enter an IP address | Add        |
|                              |         |                     | Add Cancel |

7 ×

#### Add Rule

| Name Back bad domains        | C Enabled   |                    |            |
|------------------------------|-------------|--------------------|------------|
| Action 🐞 Domain Not Found    |             | *                  |            |
| Zones Networks VLAN Tags DNS |             |                    |            |
| DNS Lists and Feeds          | ٥           | Selected Items (1) |            |
| Search by name or value      |             | BlackList-Domains  | 9          |
| I DNS Phishing               | ^           |                    |            |
| DNS Response                 |             |                    |            |
| ( DNS Spam                   |             |                    |            |
| DNS Suspicious               | Add to Rule |                    |            |
| DNS Tor_exit_node            |             |                    |            |
| 3.8.8.8                      |             |                    |            |
| BlackList-Domains            |             |                    |            |
| B Global-Blacklist-for-DNS   |             |                    |            |
| C Global-Whitelist-for-DNS   |             |                    |            |
| ( test                       | ¥           |                    |            |
|                              |             |                    | Add Cancel |

| Ru  | Rules                    |                 |                    |         |                          |                  |         |
|-----|--------------------------|-----------------|--------------------|---------|--------------------------|------------------|---------|
|     |                          |                 |                    |         |                          | 🔇 Add Df         | NS Rule |
| #   | Name                     | Source Zo       | Source Networks    | VLAN Ta | DNS Lists                | Action           |         |
| Wh  | itelist                  |                 |                    |         |                          |                  |         |
| 1   | Global Whitelist for DNS | any             | any                | any     | Global-Whitelist-for-DNS | Whitelist        | a 🕄     |
| Bla | cklist                   |                 |                    |         |                          |                  |         |
| 2   | Global Blacklist for DNS | any             | any                | any     | Global-Blacklist-for-DNS | Domain Not Found | J 8     |
| 3   | Block bad domains        | 🚠 lesquive-INS: | 👼 lesquive-network | any     | BlackList-Domains        | Sinkhole         | J 🗍     |

#### 有關規則順序的重要資訊:

- 全域性白名單始終是第一個並優先於所有其他規則。
- 子體DNS白名單規則僅在多域部署和非枝葉域中顯示。它始終是次要,優先於除全域性白名單 之外的所有其他規則。
- •「白名單」部分位於「黑名單」部分之前;白名單規則始終優先於其他規則。
- 全域性黑名單始終位於「黑名單」部分的首位,優先於其他所有監控規則和黑名單規則。
- 子體DNS黑名單規則僅在多域部署和非枝葉域中顯示。它始終位於「黑名單」部分的第二位 ,並且優先於除「全域性黑名單」之外的所有其他監控規則和黑名單規則。
- •「黑名單」部分包含監控規則和黑名單規則。
- · 當您首次建立DNS規則時,如果分配了白名單操作,則系統位置位於白名單部分的最後;如果 分配了任何其他操作,則系統位置位於黑名單部分的最後

### 將DNS策略分配給您的訪問控制策略

轉至Policies >> Access Control >> The Policy for your FTD >> Security Intelligence >> DNS Policy並新增您建立的策略。

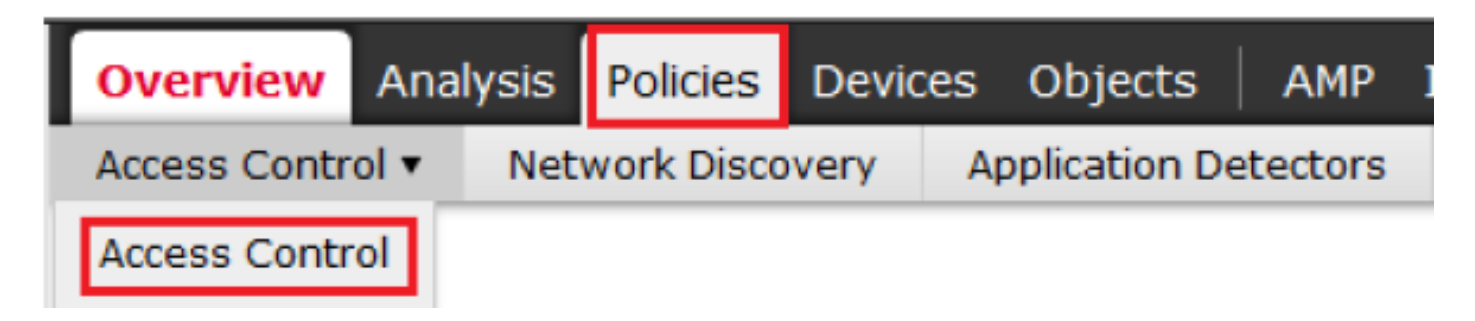

### lesquive-policy

Enter Description

| Prefilter Policy: Default Prefilter Policy |                       |                | SSL Policy: None | Identity Policy: None |                                     |                                        |
|--------------------------------------------|-----------------------|----------------|------------------|-----------------------|-------------------------------------|----------------------------------------|
|                                            |                       |                |                  |                       | Ta Inheritan                        | ce Settings   📑 Policy Assignments (1) |
| Rules                                      | Security Intelligence | HTTP Responses | Advanced         |                       |                                     |                                        |
| Availa                                     | ble Objects 👶         | Available Zone | ∺s Ĉ             |                       | DNS Policy Custom-BlackList-Domains | V / []                                 |

確保完成時部署所有更改。

# 驗證

### 應用DNS策略之前

步驟1.檢查主機上的DNS伺服器和IP地址資訊,如下圖所示:

| C:1. | Administrator: C:\Windows\System32\cmd.exe 📃 🖃 💌                                                                                                    |
|------|----------------------------------------------------------------------------------------------------|
|      | WINS Proxy Enabled : No<br>DNS Suffix Search List : cr_security.lab                                                                                                    |
| Et   | hernet adapter Local Area Connection 2:                                                                                                    |
| 2    | Connection-specific DNS Suffix .:<br>Description Intel(R) PRO/1000 MT Network Connection #                                                                                                    |
|      | Physical Address.       :       :       :       :       :       :       :       :       :       :       :       :       :       :       :       :       :       :       :       :       :       :       :       :       :       :       :       :       :       :       :       :       :       :       :       :       :       :       :       :       :       :       :       :       :       :       :       :       :       :       :       :       :       :       :       :       :       :       :       :       :       :       :       :       :       :       :       :       :       :       :       :       :       :       :       :       :       :       :       :       :       :       :       :       :       :       :       :       :       :       :       :       :       :       :       :       :       :       :       :       :       :       :       :       :       :       :       :       :       :       :       :       :       : <td:< td=""> <td:< td=""> <td:< td=""></td:<></td:<></td:<> |
|      | Submet Hask                                                                                                    |
|      | DNS Servers : 156.154.70.1<br>156.154.71.1<br>NotBICC over Topip : Enabled                                                                                                    |
| Et   | hernet adapter DONT TOUCH !!!:                                                                                                    |
|      | Connection-specific DNS Suffix . :<br>Description : Intel(R) PRO/1000 MT Network Connection 🔻                                                                                                    |

步驟2.確認您可以導覽至cisco.com,如下圖所示:

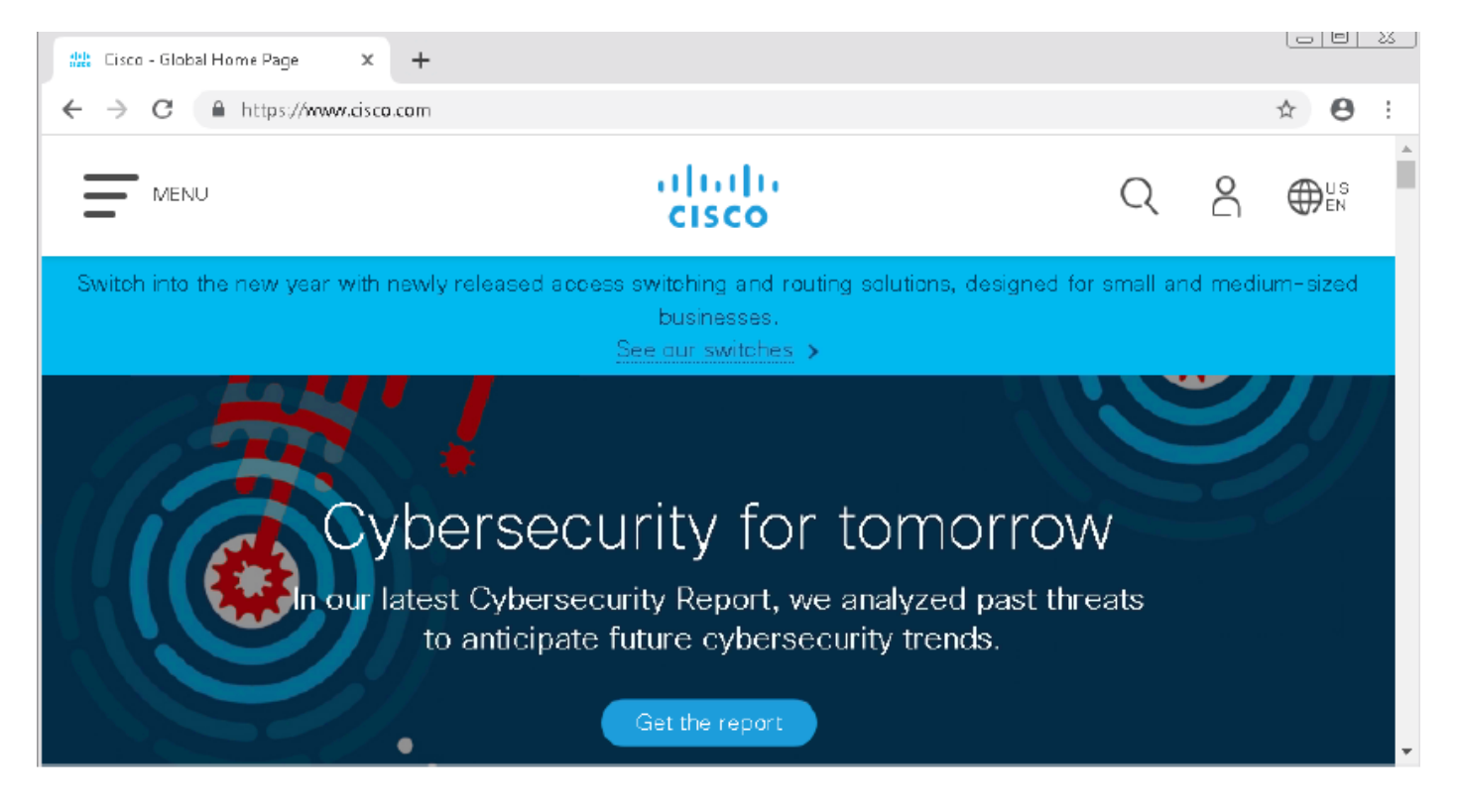

### 步驟3.使用資料包捕獲確認DNS已正確解析:

| <b>6</b> *       | Local Area Connection | 2               |            |               |             |        |        | -                                                        |
|------------------|-----------------------|-----------------|------------|---------------|-------------|--------|--------|----------------------------------------------------------|
| File             | Edit View Go          | Capture Analyze | Statistics | : Telephony V | Mireless To | ools l | Help   |                                                          |
| 4                | 🔳 🧟 💿 📗 🛅             | X 🖸 I S 🗢       | ⇒ 🖻 👔      |               | ର୍ବ୍ବ       |        |        |                                                          |
|                  | udp.stream eq 41      |                 |            |               |             |        |        | 🔀 📥 💌 Ekpre                                              |
| No.              | Time                  | Source          |            | Destination   | P           | otocol | Length | Irfo                                                     |
| T*               | 3510 22.702417        | 192.168.20.1    | .0         | 156.154.70.1  | 0           | NS     | 69     | 9 Standard query 0x0004 A cisco.com                      |
| <u> </u>         | 3515 22.746661        | 156, 154, 70, 1 |            | 192,168,20,18 | , L         | ND     | 271    | . Standard query response 0x0004 A cisco.com A 72.185.4. |
| ⊳                | Frame 3515:           | 271 bytes       | on wir     | e (2168 bi    | ts), 21     | 71 by  | /tes c | captured (2168 bits) on interface Ø                      |
| ⊳                | Ethernet II           | , Src: Cisc     | o_cd:3     | a:fb (00:f    | e:c8:c0     | 1:3a   | :fb),  | Dst: Vmware_3e:58:0d (00:0c:29:3e:58:0d                  |
| $\triangleright$ | Internet Pr           | otocol Vers     | ion 4,     | Src: 156.     | 154.70      | 1,[    | )st: 1 | 192.168.20.10                                            |
| $\triangleright$ | User Datagr           | am Protocol     | , Src      | Port: 53,     | Dst Por     | •t: 4  | 19399  |                                                          |
| 4                | Domain Name           | System (re      | sponse     | )             |             |        |        |                                                          |
|                  | Transact:             | ion ID: ØxØ     | 004        |               |             |        |        |                                                          |
|                  | Þ Flags: Ø            | x8180 Stand     | ard que    | ery respon    | se, No      | erro   | or .   |                                                          |
|                  | Question              | s: 1            |            |               |             |        |        |                                                          |
|                  | Answer R              | Rs: 1           |            |               |             |        |        |                                                          |
|                  | Authority             | y RRs: 3        |            |               |             |        |        |                                                          |
|                  | Addition              | al RRs: 6       |            |               |             |        |        |                                                          |
|                  | Oueries               |                 |            |               |             |        |        | _                                                        |
|                  | Answers               |                 |            |               |             |        |        |                                                          |
|                  | ▲ cisco.              | .com: type      | A, clas    | ss IN, add    | r 72.10     | 3.4.   | 185    |                                                          |
|                  | Nan                   | ne: cisco.c     | om         |               |             |        |        |                                                          |
|                  | Tvr                   | e: A (Host      | Addres     | s) (1)        |             |        |        |                                                          |
|                  | cla                   | ass: IN (0x     | 0001)      | -, (-,        |             |        |        |                                                          |
|                  | Tin                   | ne to live:     | 2573       |               |             |        |        |                                                          |
|                  | Dat                   | a length:       | 4          |               |             |        |        |                                                          |
|                  | Ado                   | ress: 72.1      | 63.4.18    | 35            |             |        |        |                                                          |
|                  |                       | •               |            |               |             |        |        |                                                          |

### 應用DNS策略之後

步驟1.使用命令ipconfig /flushdns清除主機上的DNS快取。

| 👞 Administrator: C:\Windows\System32\cmd.exe                                                           |  |  |  |  |  |  |  |  |
|----------------------------------------------------------------------------------------------------|--|--|--|--|--|--|--|--|
| Microsoft Windows [Version 6.1.7601]<br>Copyright (c) 2009 Microsoft Corporation. All rights reserved. |  |  |  |  |  |  |  |  |
| C:\Windows\system32>ipconfig /flushdns                                                                 |  |  |  |  |  |  |  |  |
| Windows IP Configuration                                                                               |  |  |  |  |  |  |  |  |
| Successfully flushed the DNS Resolver Cache.                                                           |  |  |  |  |  |  |  |  |
| C:\Windows\system32>_                                                                                  |  |  |  |  |  |  |  |  |

步驟2.使用Web瀏覽器導航至相關域。應該無法連線:

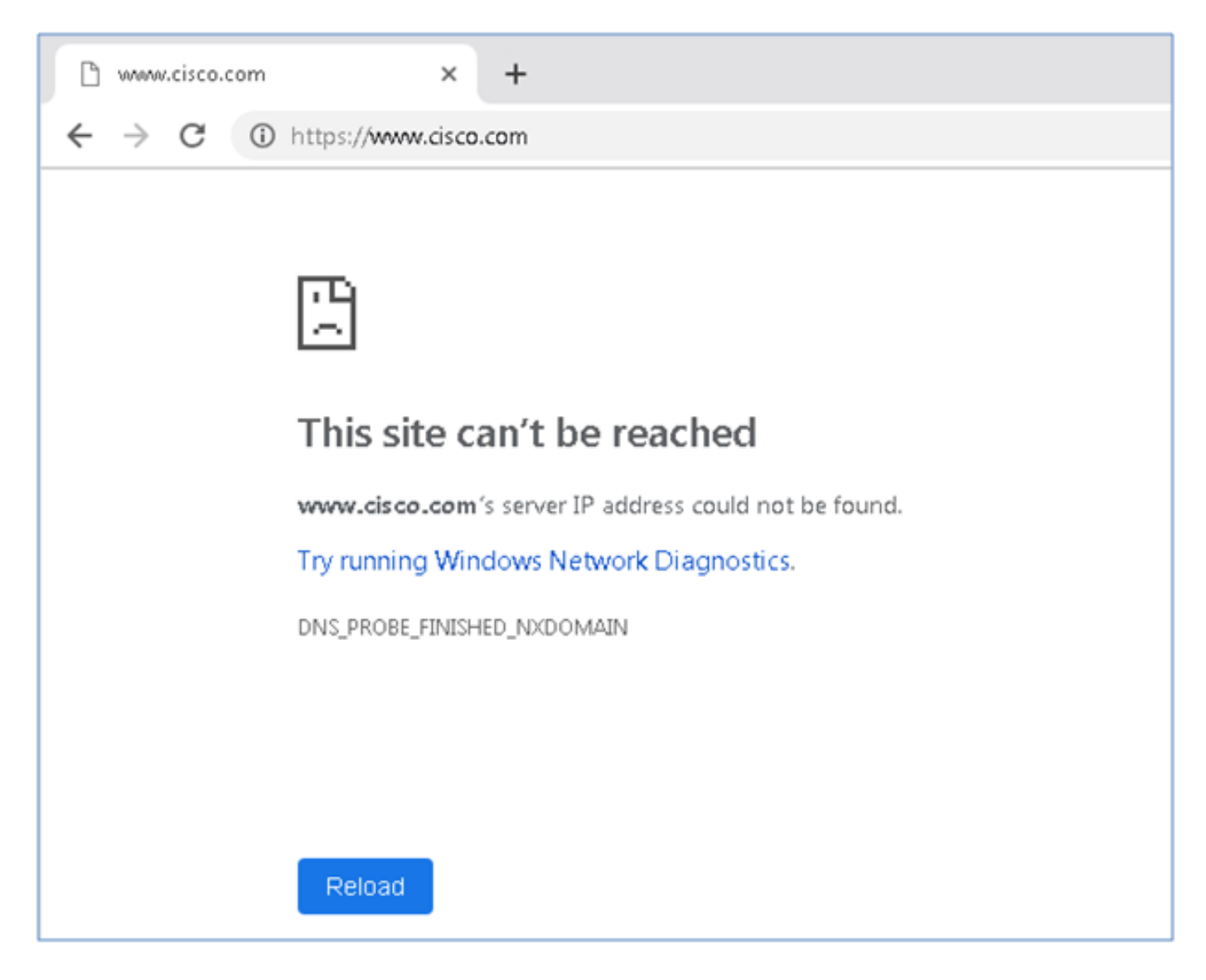

步驟3.嘗試在域cisco.com上發出nslookup。名稱解析失敗。

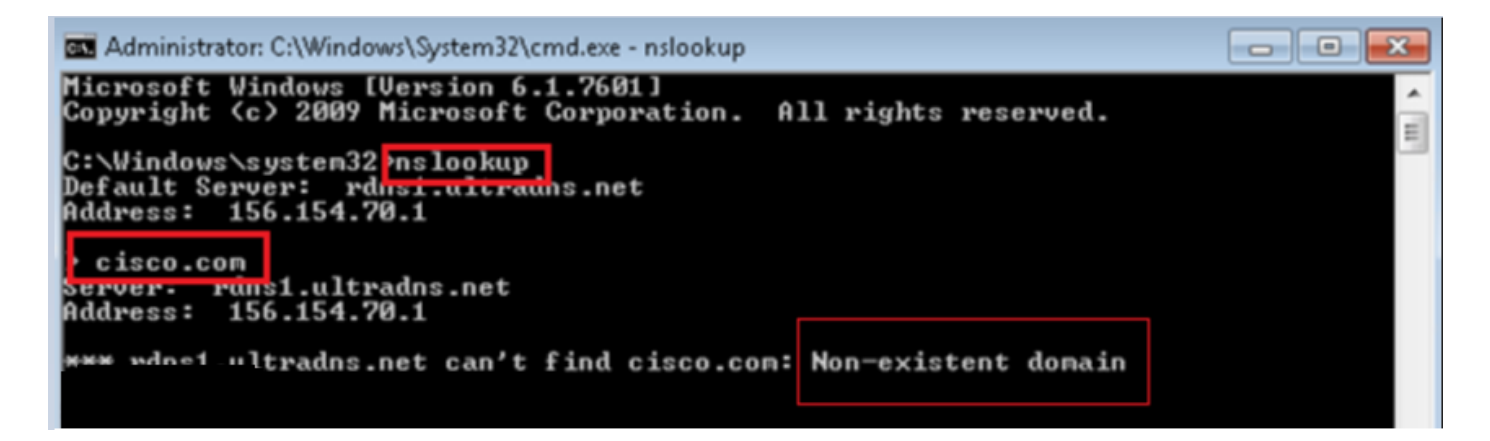

步驟4.封包擷取顯示來自FTD(而不是DNS伺服器)的回應。

| 4    | *Local Area Connectio | n 2                    |                         |          |             |                  |             |                        |     |
|------|-----------------------|------------------------|-------------------------|----------|-------------|------------------|-------------|------------------------|-----|
| File | e Edit View Go        | Capture Analyze Stati: | tics Telephony Wireless | Tools    | Help        |                  |             |                        |     |
|      | 📕 🛃 💿   🛄 📠           | े 🕅 🖸 । ९ 🗢 🗢 🕾        | 🖗 🕹 🚍 🗐 ପ୍ ପ୍           | Q. 🎹     |             |                  |             |                        |     |
|      | udplistreamleg 13     |                        |                         |          |             |                  |             |                        |     |
| No.  | Time                  | Source                 | Destination             | Protocol | Length Info |                  |             |                        |     |
| 7    | 1617 11.205257        | 192.168.20.10          | 156.154.70.1            | DNS      | 69 Standard | d query 0x0004 i | A cisco.com | n                      | _   |
| 4    | 1618 11.205928        | 156.154.70.1           | 192.168.20.10           | DNS      | 69 Standard | d query response | ≥ 0x0004 No | o such name A cisco.co | n   |
|      |                       |                        |                         |          |             |                  |             |                        |     |
| ⊳F   | -rame 1618:           | 69 bytes on wir        | e (552 bits), 6         | 9 byte   | s captured  | (552 bits)       | on inte     | erface Ø               |     |
| ⊳E   | Ethernet II,          | Src: Cisco cd:         | 3a:fb (00:fe:c8         | :cd:3a   | :fb), Dst:  | Vmware Be:       | 58:0d ((    | 00:0c:29:3e:58:        | Ød) |
| ▶ :  | Internet Pro          | tocol Version 4        | . Src: 156.154.         | 70.1.    | Dst: 192.16 | 8.20.10          |             |                        |     |
|      | lser Datagra          | m Protocol, Src        | Port: 53. Dst           | Port:    | 50207       |                  |             |                        |     |
| 21   | Domain Name           | Suctor (nocrore        | -)<br>-)                |          | 50207       |                  |             |                        |     |
|      | Zunain Name           | System (respons        | e)                      |          |             |                  |             |                        |     |
|      | Iransacti             | on ID: 0x0004          |                         |          |             |                  |             |                        |     |
|      | ▷ Flags: Øx           | 8503 Standard q        | uery response,          | No suc   | h name      |                  |             |                        |     |
|      | Questions             | : 1                    |                         |          |             |                  |             |                        |     |
|      | Answer RR             | s: 0                   |                         |          |             |                  |             |                        |     |
|      | Authority             | RRs: 0                 |                         |          |             |                  |             |                        |     |
|      | Additiona             | 1 BB5: Ø               |                         |          |             |                  |             |                        |     |
|      | Dueries               |                        |                         |          |             |                  |             |                        |     |
|      | P Quer res            | Te. 16171              |                         |          |             |                  |             |                        |     |
|      | LKequest              | TU: 101/]              |                         |          |             |                  |             |                        |     |
|      | [Time: 0.             | 000671000 secon        | ds]                     |          |             |                  |             |                        |     |

步驟5.在FTD CLI中執行偵錯:系統支援firewall-engine-debug並指定UDP協定。

| >                                         |
|-------------------------------------------|
| > system support firewall-engine-debug    |
| Please specify an IP protocol: udp        |
| Please specify a client IP address:       |
| Please specify a client port:             |
| Please specify a server IP address:       |
| Please specify a server port:             |
| Monitoring firewall engine debug messages |
|                                           |

\*與cisco.com匹配時的調試:

| <pre>Please specify an IP protocol: udp Please specify a client IP address: Please specify a client port: Please specify a server IP address: Please specify a server IP address: Please specify a server IP address: Please specify a server port: Monitoring firewall engine debug messages 192.168.20.10-61373 &gt; 156.154.70.1-53 17 AS 1 I 0 DNS SI shared mem lookup for cisco.com.cr_security.lab 192.168.20.10-61373 &gt; 156.154.70.1-53 17 AS 1 I 0 Skipping DNS rule lookup for cisco.com.cr_security.lab 192.168.20.10-61373 &gt; 156.154.70.1-53 17 AS 1 I 0 Got end of flow event from hardware with flags 0000000 192.168.20.10-61374 &gt; 156.154.70.1-53 17 AS 1 I 1 DNS SI shared mem lookup returned 0 for cisco.com.cr_security.lab 192.168.20.10-61374 &gt; 156.154.70.1-53 17 AS 1 I 1 DNS SI shared mem lookup returned 0 for cisco.com.cr_security.lab 192.168.20.10-61374 &gt; 156.154.70.1-53 17 AS 1 I 1 DNS SI shared mem lookup returned 0 for cisco.com.cr_security.lab 192.168.20.10-61374 &gt; 156.154.70.1-53 17 AS 1 I 1 DNS SI shared mem lookup returned 0 for cisco.com.cr_security.lab 192.168.20.10-61374 &gt; 156.154.70.1-53 17 AS 1 I 1 DNS SI shared mem lookup returned 1 for cisco.com.cr_security.lab 192.168.20.10-61375 &gt; 156.154.70.1-53 17 AS 1 I 1 DNS SI shared mem lookup returned 1 for cisco.com.cr_security.lab 192.168.20.10-61375 &gt; 156.154.70.1-53 17 AS 1 I 1 DNS SI shared mem lookup returned 1 for cisco.com 192.168.20.10-61375 &gt; 156.154.70.1-53 17 AS 1 I 1 DNS SI shared mem lookup returned 1 for cisco.com 192.168.20.10-61375 &gt; 156.154.70.1-53 17 AS 1 I 1 UNS SI shared mem lookup returned 1 for cisco.com 192.168.20.10-61375 &gt; 156.154.70.1-53 17 AS 1 I 1 UNS SI shared mem lookup returned 1 for cisco.com 192.168.20.10-61375 &gt; 156.154.70.1-53 17 AS 1 I 1 UNS SI shared mem lookup returned 1 for cisco.com 192.168.20.10-61375 &gt; 156.154.70.1-53 17 AS 1 I 1 UNS SI shared mem lookup returned 1 for cisco.com 192.168.20.10-61375 &gt; 156.154.70.1-53 17 AS 1 I 1 UNS SI shared mem lookup returned 1 for cisco.com 192.168.20.10-61375 &gt; 156.154.70.1-53 17 AS 1 I 1</pre>         |
|----------------------------------------------------------------------------------------------------|
| <pre>Please specify a client IP address:<br/>Please specify a client port:<br/>Please specify a server IP address;<br/>Please specify a server IP address;<br/>Please specify a server port:<br/>Monitoring firewall engine debug messages<br/>192.168.20.10-61373 &gt; 156.154.70.1-53 17 A5 1 I 0 DNS SI shared mem lookup returned 0 for cisco.com.cr_security.lab<br/>192.168.20.10-61373 &gt; 156.154.70.1-53 17 A5 1 I 0 Skipping DNS rule lookup for cisco.com.cr_security.lab since we've already gotten a response<br/>192.168.20.10-61373 &gt; 156.154.70.1-53 17 A5 1 I 0 Got end of flow event from hardware with flags 0000000<br/>192.168.20.10-61374 &gt; 156.154.70.1-53 17 A5 1 I 1 DNS SI shared mem lookup returned 0 for cisco.com.cr_security.lab<br/>192.168.20.10-61374 &gt; 156.154.70.1-53 17 A5 1 I 1 DNS SI shared mem lookup returned 0 for cisco.com.cr_security.lab<br/>192.168.20.10-61374 &gt; 156.154.70.1-53 17 A5 1 I 1 DNS SI shared mem lookup returned 0 for cisco.com.cr_security.lab<br/>192.168.20.10-61374 &gt; 156.154.70.1-53 17 A5 1 I 1 DNS SI shared mem lookup for cisco.com.cr_security.lab<br/>192.168.20.10-61374 &gt; 156.154.70.1-53 17 A5 1 I 1 Skipping DNS rule lookup for cisco.com.cr_security.lab since we've already gotten a response<br/>192.168.20.10-61375 &gt; 156.154.70.1-53 17 A5 1 I 1 Skipping DNS rule lookup for cisco.com.cr_security.lab since we've already gotten a response<br/>192.168.20.10-61375 &gt; 156.154.70.1-53 17 A5 1 I 1 Skipping DNS rule lookup for cisco.com.cr_security.lab since we've already gotten a response<br/>192.168.20.10-61375 &gt; 156.154.70.1-53 17 A5 1 I 1 Skipping DNS rule lookup returned 1 for cisco.com<br/>192.168.20.10-61375 &gt; 156.154.70.1-53 17 A5 1 I 1 Skirping Science first with inffs 1 -&gt; 0, vlan 0<br/>192.168.20.10-61375 &gt; 156.154.70.1-53 17 A5 1 I 1 using rule order 2, id 3 action Allow<br/>192.168.20.10-61375 &gt; 156.154.70.1-53 17 A5 1 I 1 using rule order 2, id 3 action DNS NXDomain<br/>192.168.20.10-61375 &gt; 156.154.70.1-53 17 A5 1 I 1 using rule order 2, id 3 action DNS NXDomain</pre>                                         |
| <pre>Please specify a client port:<br/>Please specify a server IP address:<br/>Please specify a server port:<br/>Monitoring firewall engine debug messages<br/>192.168.20.10-61373 &gt; 156.154.70.1-53 17 AS 1 I 0 DNS SI shared mem lookup returned 0 for cisco.com.cr_security.lab<br/>192.168.20.10-61373 &gt; 156.154.70.1-53 17 AS 1 I 0 Skipping DNS rule lookup for cisco.com.cr_security.lab since we've already gotten a response<br/>192.168.20.10-61373 &gt; 156.154.70.1-53 17 AS 1 I 0 Skipping DNS rule lookup for cisco.com.cr_security.lab since we've already gotten a response<br/>192.168.20.10-61374 &gt; 156.154.70.1-53 17 AS 1 I 0 Got end of flow event from hardware with flags 00000000<br/>192.168.20.10-61374 &gt; 156.154.70.1-53 17 AS 1 I 1 DNS SI shared mem lookup for cisco.com.cr_security.lab<br/>192.166.20.10-61374 &gt; 156.154.70.1-53 17 AS 1 I 1 Skipping DNS rule lookup for cisco.com.cr_security.lab since we've already gotten a response<br/>192.168.20.10-61374 &gt; 156.154.70.1-53 17 AS 1 I 1 Skipping DNS rule lookup for cisco.com.cr_security.lab since we've already gotten a response<br/>192.166.20.10-61374 &gt; 156.154.70.1-53 17 AS 1 I 1 Skipping DNS rule lookup for cisco.com.cr_security.lab since we've already gotten a response<br/>192.166.20.10-61375 &gt; 156.154.70.1-53 17 AS 1 I 1 Starting SrcZone first with intfs 1 -&gt; 0, vian 0<br/>192.168.20.10-61375 &gt; 156.154.70.1-53 17 AS 1 I 1 using rule order 1, id 1 action Allow<br/>192.166.20.10-61375 &gt; 156.154.70.1-53 17 AS 1 I 1 using rule order 2, id 3 action DNS NXDomain<br/>192.166.20.10-61375 &gt; 156.154.70.1-53 17 AS 1 I 1 using rule order 2, id 3 action DNS NXDomain</pre>                                                                                                    |
| <pre>Please specify a server IP address:<br/>Please specify a server port:<br/>Monitoring firewall engine debug messages<br/>192.168.20.10-61373 &gt; 156.154.70.1-53 17 AS 1 I 0 DNS SI shared mem lookup returned 0 for cisco.com.cr_security.lab<br/>192.168.20.10-61373 &gt; 156.154.70.1-53 17 AS 1 I 0 Skipping DNS rule lookup for cisco.com.cr_security.lab since we've already gotten a response<br/>192.168.20.10-61373 &gt; 156.154.70.1-53 17 AS 1 I 0 Got end of flow event from hardware with flags 00000000<br/>192.168.20.10-61374 &gt; 156.154.70.1-53 17 AS 1 I 1 DNS SI shared mem lookup returned 0 for cisco.com.cr_security.lab<br/>192.168.20.10-61374 &gt; 156.154.70.1-53 17 AS 1 I 1 DNS SI shared mem lookup returned 0 for cisco.com.cr_security.lab<br/>192.168.20.10-61374 &gt; 156.154.70.1-53 17 AS 1 I 1 DNS SI shared mem lookup returned 0 for cisco.com.cr_security.lab<br/>192.168.20.10-61374 &gt; 156.154.70.1-53 17 AS 1 I 1 Skipping DNS rule lookup for cisco.com.cr_security.lab<br/>192.160.20.10-61375 &gt; 156.154.70.1-53 17 AS 1 I 1 Skipping DNS rule lookup for cisco.com.cr_security.lab<br/>192.160.20.10-61375 &gt; 156.154.70.1-53 17 AS 1 I 1 Skipping DNS rule lookup returned 1 for cisco.com<br/>192.160.20.10-61375 &gt; 156.154.70.1-53 17 AS 1 I 1 DNS SI shared mem lookup returned 1 for cisco.com<br/>192.160.20.10-61375 &gt; 156.154.70.1-53 17 AS 1 I 1 Skipring SroZone first with intfs 1 -&gt; 0, vian 0<br/>192.168.20.10-61375 &gt; 156.154.70.1-53 17 AS 1 I 1 using rule order 1, id 1 action Allow<br/>192.166.20.10-61375 &gt; 156.154.70.1-53 17 AS 1 I 1 using rule order 2, id 3 action DNS NXDomain<br/>192.160.20.10-61375 &gt; 156.154.70.1-53 17 AS 1 I 1 using rule order 2, id 3 action DNS NXDomain</pre>                                                                                                    |
| <pre>Please specify a server port:<br/>Montroring firewall engine debug messages<br/>192.168.20.10-61373 &gt; 156.154.70.1-53 17 A5 1 I 0 DNS SI shared mem lookup returned 0 for cisco.com.or_security.lab<br/>192.168.20.10-61373 &gt; 156.154.70.1-53 17 A5 1 I 0 Skipping DNS rule lookup for cisco.com.or_security.lab since we've already gotten a response<br/>192.168.20.10-61373 &gt; 156.154.70.1-53 17 A5 1 I 0 Got end of flow event from hardware with flags 0000000<br/>192.168.20.10-61374 &gt; 156.154.70.1-53 17 A5 1 I 1 DNS SI shared mem lookup returned 0 for cisco.com.or_security.lab<br/>192.168.20.10-61374 &gt; 156.154.70.1-53 17 A5 1 I 1 DNS SI shared mem lookup returned 0 for cisco.com.or_security.lab<br/>192.168.20.10-61374 &gt; 156.154.70.1-53 17 A5 1 I 1 DNS SI shared mem lookup returned 0 for cisco.com.or_security.lab<br/>192.168.20.10-61374 &gt; 156.154.70.1-53 17 A5 1 I 1 Skipping DNS rule lookup for cisco.com.or_security.lab since we've already gotten a response<br/>192.168.20.10-61374 &gt; 156.154.70.1-53 17 A5 1 I 1 Skipping DNS rule lookup for cisco.com.or_security.lab since we've already gotten a response<br/>192.160.20.10-61375 &gt; 156.154.70.1-53 17 A5 1 I 1 Got end of flow event from hardware with flags 00000000<br/>192.168.20.10-61375 &gt; 156.154.70.1-53 17 A5 1 I 1 Starting SrcDone first with intfs 1 -&gt; 0, vlan 0<br/>192.168.20.10-61375 &gt; 156.154.70.1-53 17 A5 1 I 1 using rule order 1, id 1 action Allow<br/>192.168.20.10-61375 &gt; 156.154.70.1-53 17 A5 1 I 1 using rule order 2, id 3 action DNS NXDomain<br/>192.168.20.10-61375 &gt; 156.154.70.1-53 17 A5 1 I 1 using rule order 2, id 3 action DNS NXDomain</pre>                                                                                                    |
| <pre>Monitoring firewall engine debug messages<br/>192.168.20.10-61373 &gt; 156.154.70.1-53 17 AS 1 I 0 DNS SI shared mem lookup returned 0 for cisco.com.cr_security.lab<br/>192.168.20.10-61373 &gt; 156.154.70.1-53 17 AS 1 I 0 Skipping DNS rule lookup for cisco.com.cr_security.lab since we've already gotten a response<br/>192.168.20.10-61373 &gt; 156.154.70.1-53 17 AS 1 I 0 Got end of flow event from hardware with flags 0000000<br/>192.168.20.10-61374 &gt; 156.154.70.1-53 17 AS 1 I 1 DNS SI shared mem lookup returned 0 for cisco.com.cr_security.lab<br/>192.168.20.10-61374 &gt; 156.154.70.1-53 17 AS 1 I 1 DNS SI shared mem lookup returned 0 for cisco.com.cr_security.lab<br/>192.168.20.10-61374 &gt; 156.154.70.1-53 17 AS 1 I 1 DNS SI shared mem lookup for cisco.com.cr_security.lab<br/>192.166.20.10-61374 &gt; 156.154.70.1-53 17 AS 1 I 1 Skipping DNS rule lookup for cisco.com.cr_security.lab since we've already gotten a response<br/>192.166.20.10-61374 &gt; 156.154.70.1-53 17 AS 1 I 1 Skipping DNS rule lookup for cisco.com.cr_security.lab since we've already gotten a response<br/>192.166.20.10-61375 &gt; 156.154.70.1-53 17 AS 1 I 1 Got end of flow event from hardware with flags 0000000<br/>192.168.20.10-61375 &gt; 156.154.70.1-53 17 AS 1 I 1 DNS SI shared mem lookup returned 1 for cisco.com<br/>192.168.20.10-61375 &gt; 156.154.70.1-53 17 AS 1 I 1 Starting SrcZone first with intfs 1 -&gt; 0, vian 0<br/>192.168.20.10-61375 &gt; 156.154.70.1-53 17 AS 1 I 1 using rule order 1, id 1 action Allow<br/>192.168.20.10-61375 &gt; 156.154.70.1-53 17 AS 1 I 1 using rule order 2, id 3 action DNS NKDemain<br/>192.168.20.10-61375 &gt; 156.154.70.1-53 17 AS 1 I 1 using rule order 2, id 3 action DNS NKDemain</pre>                                                                                                    |
| <pre>192.168.20.10-61373 &gt; 156.154.70.1-53 17 AS 1 I 0 DNS SI shared mem lookup returned 0 for cisco.com.cr_security.lab<br/>192.168.20.10-61373 &gt; 156.154.70.1-53 17 AS 1 I 0 Skipping DNS rule lookup for cisco.com.cr_security.lab since we've already gotten a response<br/>192.168.20.10-61373 &gt; 156.154.70.1-53 17 AS 1 I 0 Got end of flow event from hardware with flags 00000000<br/>192.168.20.10-61374 &gt; 156.154.70.1-53 17 AS 1 I 1 DNS SI shared mem lookup returned 0 for cisco.com.cr_security.lab<br/>192.168.20.10-61374 &gt; 156.154.70.1-53 17 AS 1 I 1 DNS SI shared mem lookup returned 0 for cisco.com.cr_security.lab<br/>192.168.20.10-61374 &gt; 156.154.70.1-53 17 AS 1 I 1 Skipping DNS rule lookup for cisco.com.cr_security.lab<br/>192.168.20.10-61374 &gt; 156.154.70.1-53 17 AS 1 I 1 Skipping DNS rule lookup for cisco.com.cr_security.lab<br/>192.168.20.10-61375 &gt; 156.154.70.1-53 17 AS 1 I 1 Skipping DNS rule lookup for cisco.com.cr_security.lab<br/>192.168.20.10-61375 &gt; 156.154.70.1-53 17 AS 1 I 1 Skipping DNS rule lookup for cisco.com<br/>192.168.20.10-61375 &gt; 156.154.70.1-53 17 AS 1 I 1 Skipping DNS rule lookup for cisco.com<br/>192.168.20.10-61375 &gt; 156.154.70.1-53 17 AS 1 I 1 DNS SI shared mem lookup returned 1 for cisco.com<br/>192.168.20.10-61375 &gt; 156.154.70.1-53 17 AS 1 I 1 DNS SI shared mem lookup returned 1 for cisco.com<br/>192.168.20.10-61375 &gt; 156.154.70.1-53 17 AS 1 I 1 using rule order 1, id 1 action Allow<br/>192.168.20.10-61375 &gt; 156.154.70.1-53 17 AS 1 I 1 using rule order 2, id 3 action DNS NXDomain<br/>192.168.20.10-61375 &gt; 156.154.70.1-53 17 AS 1 I 1 using rule order 2, id 3 action DNS NXDomain</pre>                                                                                                    |
| <pre>192.168.20.10-61373 &gt; 156.154.70.1-53 17 AS 1 I 0 DNS SI shared mem lookup returned 0 for cisco.com.cr_security.lab<br/>192.168.20.10-61373 &gt; 156.154.70.1-53 17 AS 1 I 0 Skipping DNS rule lookup for cisco.com.cr_security.lab since we've already gotten a response<br/>192.168.20.10-61373 &gt; 156.154.70.1-53 17 AS 1 I 0 Got end of flow event from hardware with flags 0000000<br/>192.168.20.10-61374 &gt; 156.154.70.1-53 17 AS 1 I 1 DNS SI shared mem lookup for cisco.com.cr_security.lab<br/>192.168.20.10-61374 &gt; 156.154.70.1-53 17 AS 1 I 1 DNS SI shared mem lookup returned 0 for cisco.com.cr_security.lab<br/>192.168.20.10-61374 &gt; 156.154.70.1-53 17 AS 1 I 1 Skipping DNS rule lookup for cisco.com.cr_security.lab<br/>192.168.20.10-61374 &gt; 156.154.70.1-53 17 AS 1 I 1 Got end of flow event from hardware with flags 0000000<br/>192.168.20.10-61375 &gt; 156.154.70.1-53 17 AS 1 I 1 Got end of flow event from hardware with flags 0000000<br/>192.168.20.10-61375 &gt; 156.154.70.1-53 17 AS 1 I 1 Got end of flow event from hardware with flags 0000000<br/>192.168.20.10-61375 &gt; 156.154.70.1-53 17 AS 1 I 1 Got end of flow event from hardware with flags 0000000<br/>192.168.20.10-61375 &gt; 156.154.70.1-53 17 AS 1 I 1 Starting SroZone first with intfs 1 -&gt; 0, vian 0<br/>192.168.20.10-61375 &gt; 156.154.70.1-53 17 AS 1 I 1 using rule order 1, id 1 action Allow<br/>192.168.20.10-61375 &gt; 156.154.70.1-53 17 AS 1 I 1 using rule order 2, id 3 action DNS NXDomain<br/>192.168.20.10-61375 &gt; 156.154.70.1-53 17 AS 1 I 1 using rule order 2, id 3 action DNS NXDomain</pre>                                                                                                    |
| <pre>192.168.20.10-61373 &gt; 156.154.70.1-53 17 AS 1 I 0 Skipping DNS rule lookup for cisco.com.cr_security.lab since we've already gotten a response 192.168.20.10-61373 &gt; 156.154.70.1-53 17 AS 1 I 0 Sot end of flow event from hardware with flags 0000000 192.168.20.10-61374 &gt; 156.154.70.1-53 17 AS 1 I 1 DNS SI shared mem lookup returned 0 for cisco.com.cr_security.lab 192.168.20.10-61374 &gt; 156.154.70.1-53 17 AS 1 I 1 Skipping DNS rule lookup for cisco.com.cr_security.lab since we've already gotten a response 192.168.20.10-61374 &gt; 156.154.70.1-53 17 AS 1 I 1 Skipping DNS rule lookup for cisco.com.cr_security.lab 192.168.20.10-61374 &gt; 156.154.70.1-53 17 AS 1 I 1 Skipping DNS rule lookup for cisco.com.cr_security.lab since we've already gotten a response 192.168.20.10-61374 &gt; 156.154.70.1-53 17 AS 1 I 1 Skipping DNS rule lookup for cisco.com.cr_security.lab since we've already gotten a response 192.168.20.10-61375 &gt; 156.154.70.1-53 17 AS 1 I 1 Skipping DNS rule lookup returned 1 for cisco.com 192.168.20.10-61375 &gt; 156.154.70.1-53 17 AS 1 I 1 Skipping Science first with intfs 1 -&gt; 0, vlan 0 192.168.20.10-61375 &gt; 156.154.70.1-53 17 AS 1 I 1 using rule order 1, id 1 action Allow 192.168.20.10-61375 &gt; 156.154.70.1-53 17 AS 1 I 1 using rule order 2, id 3 action DNS NKDomain 192.168.20.10-61375 &gt; 156.154.70.1-53 17 AS 1 I 1 using rule order 2, id 3 action DNS NKDomain 192.168.20.10-61375 &gt; 156.154.70.1-53 17 AS 1 I 1 using rule order 2, id 3 action DNS NKDomain 192.168.20.10-61375 &gt; 156.154.70.1-53 17 AS 1 I 1 using rule order 2, id 3 action DNS NKDomain 192.168.20.10-61375 &gt; 156.154.70.1-53 17 AS 1 I 1 using rule order 2, id 3 action DNS NKDomain</pre>                                                                                                    |
| <pre>192.168.20.10-61373 &gt; 156.154.70.1-53 17 AS 1 I 0 Got end of flow event from hardware with flags 00000000 192.168.20.10-61374 &gt; 156.154.70.1-53 17 AS 1 I 1 DNS SI shared mem lookup returned 0 for cisco.com.cr_security.lab 192.168.20.10-61374 &gt; 156.154.70.1-53 17 AS 1 I 1 Skipping DNS rule lookup for cisco.com.cr_security.lab since we've already gotten a response 192.168.20.10-61374 &gt; 156.154.70.1-53 17 AS 1 I 1 Skipping DNS rule lookup for cisco.com.cr_security.lab since we've already gotten a response 192.168.20.10-61375 &gt; 156.154.70.1-53 17 AS 1 I 1 DNS SI shared mem lookup returned 1 for cisco.com 192.168.20.10-61375 &gt; 156.154.70.1-53 17 AS 1 I 1 DNS SI shared mem lookup returned 1 for cisco.com 192.168.20.10-61375 &gt; 156.154.70.1-53 17 AS 1 I 1 DNS SI shared mem lookup returned 1 for cisco.com 192.168.20.10-61375 &gt; 156.154.70.1-53 17 AS 1 I 1 DNS SI shared mem lookup returned 1 for cisco.com 192.168.20.10-61375 &gt; 156.154.70.1-53 17 AS 1 I 1 Using rule order for the flow with flags 192.168.20.10-61375 &gt; 156.154.70.1-53 17 AS 1 I 1 using rule order 2, id 3 action DNS NXDomain 192.168.20.10-61375 &gt; 156.154.70.1-53 17 AS 1 I 1 using rule order 2, id 3 action DNS NXDomain 192.168.20.10-61375 &gt; 156.154.70.1-53 17 AS 1 I 1 using rule order 2, id 3 action DNS NXDomain 192.168.20.10-61375 &gt; 156.154.70.1-53 17 AS 1 I 1 using rule order 2, id 3 action DNS NXDomain 192.168.20.10-61375 &gt; 156.154.70.1-53 17 AS 1 I 1 using rule order 2, id 3 action DNS NXDomain 192.168.20.10-61375 &gt; 156.154.70.1-53 17 AS 1 I 1 using rule order 2, id 4 for the DNE NXDomain 192.168.20.10-61375 &gt; 156.154.70.1-53 17 AS 1 I 1 using rule order 2, id 4 for the DNE NXDomain 192.168.20.10-61375 &gt; 156.154.70.1-53 17 AS 1 I 1 using rule order 2, id 4 for the DNE NXDomain 192.168.20.10-61375 &gt; 156.154.70.1-53 17 AS 1 I 1 using rule order 2, id 4 for the DNE NXDOMain 193.168.20.10-61375 &gt; 156.154.70.1-53 17 AS 1 I 1 using rule order 2, id 4 for the DNE NXDOMain 193.168.20.10-61375 &gt; 156.154.70.1-53 17 AS 1 I 1 using rule order 2, id 4 for the DNE</pre> |
| <pre>192.168.20.10-61374 &gt; 156.154.70.1-53 17 A3 1 I 1 DN3 SI shared mem lookup returned 0 for cisco.com.cr security.lab<br/>192.168.20.10-61374 &gt; 156.154.70.1-53 17 A3 1 I 1 Skipping DN3 rule lookup for cisco.com.cr security.lab since we've already gotten a response<br/>192.168.20.10-61374 &gt; 156.154.70.1-53 17 A3 1 I 1 Got end of flow event from hardware with flags 00000000<br/>192.168.20.10-61375 &gt; 156.154.70.1-53 17 A3 1 I 1 DN3 SI shared mem lookup returned 1 for cisco.com<br/>192.168.20.10-61375 &gt; 156.154.70.1-53 17 A3 1 I 1 DN3 SI shared mem lookup returned 1 for cisco.com<br/>192.168.20.10-61375 &gt; 156.154.70.1-53 17 A5 1 I 1 DN3 SI shared mem lookup returned 1 for cisco.com<br/>192.168.20.10-61375 &gt; 156.154.70.1-53 17 A5 1 I 1 using rule order 1, id 1 action Allow<br/>192.168.20.10-61375 &gt; 156.154.70.1-53 17 A5 1 I 1 using rule order 2, id 3 action DN3 NXDomain<br/>192.168.20.10-61375 &gt; 156.154.70.1-53 17 A5 1 I 1 using rule order 2, id 3 action DN3 NXDomain</pre>                                                                                                    |
| <pre>192.168.20.10-61374 &gt; 156.154.70.1-53 17 A3 1 I 1 Skipping DNS rule lookup for cisco.com.or security.lab since we've already gotten a response 192.168.20.10-61374 &gt; 156.154.70.1-53 17 A3 1 I 1 Got end of flow event from hardware with flags 00000000 192.168.20.10-61375 &gt; 156.154.70.1-53 17 A3 1 I 1 DNS SI shared mem lookup returned 1 for cisco.com 192.168.20.10-61375 &gt; 156.154.70.1-53 17 A3 1 I 1 Sot end of flow event from hardware with flags 0000000 192.168.20.10-61375 &gt; 156.154.70.1-53 17 A3 1 I 1 Sot end of flow event from hardware with flags 00000000 192.168.20.10-61375 &gt; 156.154.70.1-53 17 A3 1 I 1 Starting SrcZone first with intfs 1 -&gt; 0, vian 0 192.168.20.10-61375 &gt; 156.154.70.1-53 17 A5 1 I 1 using rule order 1, id 1 action Allow 192.168.20.10-61375 &gt; 156.154.70.1-53 17 A5 1 I 1 using rule order 2, id 3 action DNS NKDomain 192.168.20.10-61375 &gt; 156.154.70.1-53 17 A5 1 I 1 using rule order 2, id 3 action DNS NKDomain</pre>                                                                                                    |
| <pre>192.168.20.10-61374 &gt; 156.154.70.1-53 17 A3 1 I 1 Got end of flow event from hardware with flags 00000000 192.168.20.10-61375 &gt; 156.154.70.1-53 17 A3 1 I 1 DNS SI shared mem lookup returned 1 for cisc.com 192.168.20.10-61375 &gt; 156.154.70.1-53 17 A5 1 I 1 Starting SrcZone first with intfs 1 -&gt; 0, vlan 0 192.168.20.10-61375 &gt; 156.154.70.1-53 17 A5 1 I 1 using rule order 1, id 1 action Allow 192.168.20.10-61375 &gt; 156.154.70.1-53 17 A5 1 I 1 using rule order 2, id 3 action DNS NXDomain 192.168.20.10-61375 &gt; 156.154.70.1-53 17 A5 1 I 1 using rule order 2, id 3 action DNS NXDomain 192.168.20.10-61375 &gt; 156.154.70.1-53 17 A5 1 I 1 using rule order 2, id 5 action DNS NXDomain</pre>                                                                                                    |
| 192.168.20.10-61375 > 156.154.70.1-53 17 Å3 1 I 1 DNS SI shared mem lookup returned 1 for cisco.com<br>192.168.20.10-61375 > 156.154.70.1-53 17 Å5 1 I 1 Starting SrcZone first with intfs 1 -> 0, vlan 0<br>192.168.20.10-61375 > 156.154.70.1-53 17 Å5 1 I 1 using rule order 1, id 1 action Allow<br>192.168.20.10-61375 > 156.154.70.1-53 17 Å5 1 I 1 using rule order 2, id 3 action DNS NXDomain                                                                                                    |
| 192.168.20.10-61375 > 156.154.70.1-53 17 AS 1 I 1 Starting SrcZone first with intfs 1 -> 0, vlan 0<br>192.168.20.10-61375 > 156.154.70.1-53 17 AS 1 I 1 using rule order 1, id 1 action Allow<br>192.68.20.10-61375 > 156.154.70.1-53 17 AS 1 I 1 using rule order 2, id 3 action DNS NXDomain                                                                                                    |
| 192.168.20.10-61375 > 156.154.70.1-53 17 AS 1 I 1 using rule order 1, id 1 action Allow<br>192.168.20.10-61375 > 156.154.70.1-53 17 AS 1 I 1 using rule order 2, id 3 action DNS NXDomain                                                                                                    |
| 192.168.20.10-61375 > 156.154.70.1-53 17 A5 1 I 1 using rule order 2, id 3 action DNS NXDomain                                                                                                    |
| 101 100 10 CLIPTE & LEG LEG LEG LEG LEG LEG LEG LEG LEG LEG                                                                                                    |
| 192.166.20.10-613/5 > 156.154.70.1-53 17 AS 1 1 1 using rule order 5, 10 5 action DNS NADOMAIN                                                                                                    |
| 192.168.20.10-61375 > 156.154.70.1-53 17 AS 1 I 1 Got DWS list match. si list 1048620                                                                                                    |
| 192.168.20.10-61375 > 156.154.70.1-53 17 AS 1 I 1 Firing DNS action DNS NXDomain                                                                                                    |
| 192.168.20.10-61375 > 156.154.70.1-53 17 AS 1 I 1 Injecting NX domain reply.                                                                                                    |
| 192.168.20.10-61375 > 156.154.70.1-53 17 AS 1 I 1 DNS SI: Matched rule order 3, Id 5, si list id 1048620, action 22, reason 2048, SI Categories 1048620,0                                                                                                    |
| 192.168.20.10 61376 > 156.154.70.1-53 17 AS 1 I 0 DNS SI shared mem lookup returned 1 for cisco.com                                                                                                    |
| 192.168.20.10 61376 > 156.154.70.1-53 17 AS 1 I 0 Starting SrcZone first with intfs 1 -> 0, vlan 0                                                                                                    |
| 192.168.20.10-61376 > 156.154.70.1-53 17 AS 1 I 0 using rule order 1, id 1 action Allow                                                                                                    |
| 192.168.20.10-61376 > 156.154.70.1-53 17 AS 1 I 0 using rule order 2, id 3 action DNS NXDomain                                                                                                    |
| 192.168.20.10-61376 > 156.154.70.1-53 17 AS 1 I 0 using rule order 3, id 5 action DNS NXDomain                                                                                                    |
| 192.168.20.10 61376 > 156.154.70.1-53 17 AS 1 I 0 Got DNS list match, si list 1048620                                                                                                    |
| 192.168.20.10-61376 > 156.154.70.1-53 17 AS 1 I 0 Firing DNS action DNS NXDomain                                                                                                    |
| 192.168.20.10 61376 > 156.154.70.1-53 17 AS 1 I 0 Injecting NX domain reply.                                                                                                    |
| 192.168.20.10-61376 > 156.154.70.1-53 17 AS 1 I 0 DNS SI: Matched rule order 3, Id 5, si list id 1048620, action 22, reason 2048, SI Categories 1048620,0                                                                                                    |

# 可選的Sinkhole配置

DNS sinkhole是提供虛假資訊的DNS伺服器。它不是對要阻止的域上的DNS查詢返回「無此類名稱」的DNS響應,而是返回一個假IP地址。

步驟1.導航到Objects > Object Management >> Sinkhole >> Add Sinkhole並建立虛假IP地址資訊。

| Overview Analysis       | Policies | Devices      | Objects    | AMP               | Intelligence    |                        |     | Deploy   | ng Syst  |
|-------------------------|----------|--------------|------------|-------------------|-----------------|------------------------|-----|----------|----------|
| Object Management       | Intrusi  | ion Rules    |            |                   |                 |                        |     |          |          |
|                         |          |              |            |                   |                 |                        |     | S Add    | Sinkhole |
| Network                 | ^        | Name         |            |                   |                 |                        |     | Value    |          |
| J <sup>®</sup> Port     |          |              |            |                   |                 |                        |     | 99,99,99 | 9,99     |
| A Interface             |          | lesquive-tes | t-sinkhole |                   |                 |                        |     | ::9      |          |
| and Tunnel Zone         |          |              |            |                   |                 |                        |     |          |          |
| Application Filters     |          |              | Sinkh      | ole               |                 |                        | ? X |          |          |
| 📎 VLAN Tag              |          |              |            | CTC.              |                 |                        | _   |          |          |
| Security Group Tag      |          |              | Name       | :                 |                 | lesquive-test-sinkhole |     |          |          |
| URL                     |          |              | IPv4 P     | Policy:           |                 | 99.99.99.99            |     |          |          |
| Geolocation             |          |              | IPv6 P     | Policy:           |                 | ::9                    |     |          |          |
| Time Range              |          |              | log C      | opportion         | s to Sinkholes  | 0                      |     |          |          |
| Ş Variable Set          |          |              | Log C      |                   | is to sinknole. | 0                      |     |          |          |
| 4 Security Intelligence | •        |              | Block      | and Log (<br>ole: | Connections to  | ۲                      |     |          |          |
| Network Lists and       | d Feer   |              | Type:      |                   |                 |                        | ~   |          |          |
| DNS Lists and Fee       | eds      |              | type.      |                   |                 | None                   |     |          |          |
| URL Lists and Fee       | eds      |              |            |                   |                 | Save Can               | cel |          |          |
| Sinkhole                |          |              |            |                   |                 |                        |     |          |          |

步驟2.將sinkhole套用到DNS原則,並將變更部署到FTD。

| Over       | rview Analysis Policies Devices Objects AMP Intelligence                                                                                | Deploy 🧛 System Help               | r lesquiv |
|------------|----------------------------------------------------------------------------------------------------|------------------------------------|-----------|
| Acce       | ss Control > DNS Network Discovery Application Detectors Correlation                                                                    | n Actions 🔻                        |           |
| Cus        | stom-BlackList-Domains                                                                                                    | You have unsaved chalismiss 📃 Save | 🛛 🐹 Can   |
| This i     | Editing Rule - Block bad domains                                                                                                    |                                    | ? ×       |
| Rules<br># | Name Block bad domains I Enabled Action Conces Networks VLAN Tags DNS                                                                   | Sinkhole lesquive-test-sinkhole    | <b>*</b>  |
| 1 (        | Available Zones 🖸                                                                                                    | Source Zones (1)                   |           |
| Black      | Search by name                                                                                                    | esquive-INSIDE                     | 1         |
| 2 C        | A Eliulin Esteban-outside Inside Inside-1 Inside-FTDIsaac Inside-Isaac Inside-Isaac Inside-Isaac Inside-Isaac Inside-Isaac Inside-Isaac |                                    |           |
|            |                                                                                                    | OK Can                             | cel       |

| ONS Rule |
|----------|
|          |
|          |
|          |
| P 8      |
|          |
| P 8      |
| 1 6      |
|          |

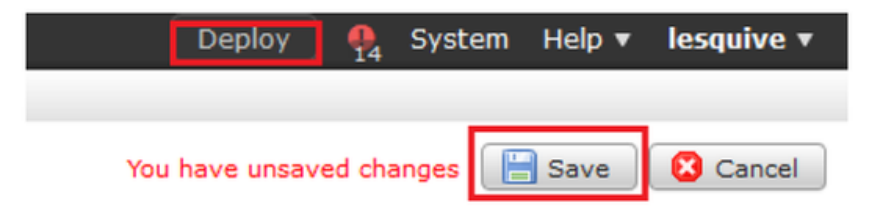

# 驗證Sinkhole工作正常

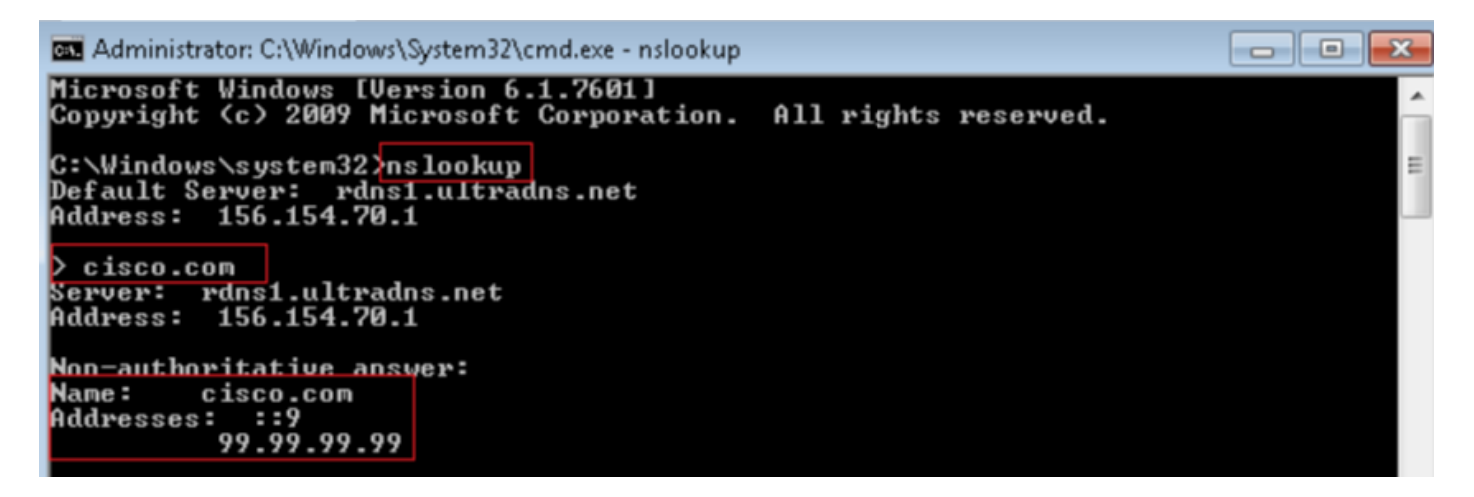

| 4           | Local Area Connection | 2                     |                          |          |                                                                                                    |
|-------------|-----------------------|-----------------------|--------------------------|----------|----------------------------------------------------------------------------------------------------|
| File        | Edit View Go          | Capture Analyze Stati | stics Telephony Wireless | Tools I  | Help                                                                                                |
| 4           | 🔳 🔬 🖲 ] 🛅             | 🗙 🛅 । ९ 👳 🕾           | 🗄 🕸 🚍 🗐 Q, Q,            | Q, 👥     |                                                                                                    |
|             | p.addr192.168.20.10   | B.B. dns              |                          |          |                                                                                                    |
| No.         | Time                  | Source                | Destination              | Protocol | xel Length Info                                                                                     |
| -*          | 3495 51.991370        | 192.168.28.18         | 156.154.70.1             | DNS      | 85 Standard query 0x2002 A cisco.com.cr_security.lab                                                |
| <u>م</u> لي | 3500 52.070896        | 156.154.78.1          | 192.168.20.18            | DNS      | 160 Standard query response 0x0002 No such name A cisco.com.cr_security.lab SOA a.root-servers.net  |
|             | 3501 52.071268        | 192.168.28.10         | 156.154.70.1             | DNS      | 85 Standard query 8x0003 AAAA cisco.com.cr_security.lab                                             |
|             | 3507 52.123690        | 156.154.70.1          | 192.168.20.18            | DNS      | 160 Standard query response 0x0003 No such name AAAA cisco.com.cr_security.lab SDA a.root-servers.m |
|             | 3508 52,123851        | 192.168.28.10         | 156.154.70.1             | DNS      | 69 Standard query_ <u>000004 A cisco.com</u>                                                        |
|             | 3509 52,124678        | 156.154.78.1          | 192.168.20.10            | DNS      | 85 Standard query response 0x0004 A cisco.com A 93.99.99.99                                         |
|             | 3510 52.125319        | 192.168.20.10         | 156.154.70.1             | DNS      | 69 Standard query 2002025 AAAA clsco.com                                                            |
|             | 3511 52.128125        | 156.154.70.1          | 192.168.20.18            | DNS      | 97 Standard query response 0x0005 A4AA cisco.com A4AA ::9                                           |

# 疑難排解

導航到Analysis >> Connections >> Security Intelligence Events以跟蹤SI觸發的所有事件,只要您 已在DNS策略中啟用日誌記錄:

| Secur<br>Security | acurity Intelligence Events (awitch workflow)<br>surity Intelligence with Application Details > Table View of Security Intelligence Events Expending Expending |                |                  |           |               |                      |                        |                      |                                   |                          |                         |                         |  |  |
|-------------------|----------------------------------------------------------------------------------------------------|----------------|------------------|-----------|---------------|----------------------|------------------------|----------------------|-----------------------------------|--------------------------|-------------------------|-------------------------|--|--|
| No Search         | lo Search Constraints ( <u>Edit Search</u> )                                                                                                    |                |                  |           |               |                      |                        |                      |                                   |                          |                         |                         |  |  |
| Jump to •         |                                                                                                    |                |                  |           |               |                      |                        |                      |                                   |                          |                         |                         |  |  |
|                   | ▼ First Packet                                                                                                    | Last<br>Packet | Action           | Reason    | Initiator IP  | Initiator<br>Country | Responder IP           | Responder<br>Country | Security Intelligence<br>Category | Ingress<br>Security Zone | Egress<br>Security Zone | Source Por<br>ICMP Type |  |  |
| ↓ □               | 2019-02-14 14:36:57                                                                                                    |                | Sinkhole         | DNS Block | 192.168.20.10 |                      | is <u>156.154.70.1</u> | 🔤 USA                | BlackList-Domains                 | lesquive-INSIDE          | lesquive-OUTSIDE        | 60548 / udp             |  |  |
| ∔ 🗆               | 2019-02-14 14:36:57                                                                                                    |                | Sinkhole         | DNS Block | 192.168.20.10 |                      | 156.154.70.1           | SA SEU SA            | BlackList-Domains                 | lesquive-INSIDE          | lesquive-OUTSIDE        | 60547 / udp             |  |  |
| 1                 | 2019-02-14 14:36:52                                                                                                    |                | Sinkhole         | DNS Block | 192.168.20.10 |                      | 156.154.70.1           | 📴 USA                | BlackList-Domains                 | lesquive-INSIDE          | lesquive-OUTSIDE        | 60544 / udp             |  |  |
| ↓ 🗆               | 2019-02-14 14:36:52                                                                                                    |                | Sinkhole         | DNS Block | 192.168.20.10 |                      | 156.154.70.1           | 🔤 USA                | BlackList-Domains                 | lesquive-INSIDE          | lesquive-OUTSIDE        | 60543 / udp             |  |  |
| ∔ □               | 2019-02-14 14:36:41                                                                                                    |                | Sinkhole         | DNS Block | 192.168.20.10 |                      | 156.154.70.1           | 🔤 USA                | BlackList-Domains                 | lesquive-INSIDE          | lesquive-OUTSIDE        | 60540 / udp             |  |  |
| ∔ 🗆               | 2019-02-14 14:36:41                                                                                                    |                | Sinkhole         | DNS Block | 192.168.20.10 |                      | 156.154.70.1           | se USA               | BlackList-Domains                 | lesquive-INSIDE          | lesquive-OUTSIDE        | 60539 / udp             |  |  |
| 1                 | 2019-02-14 14:30:24                                                                                                    |                | Domain Not Found | DNS Block | 192.168.20.10 |                      | 156.154.70.1           | 🔤 USA                | BlackList-Domaine                 | leaquive-INSIDE          | lesquive-OUTSIDE        | 62087 / udp             |  |  |
| ∔ □               | 2019-02-14 14:30:24                                                                                                    |                | Domain Not Found | DNS Block | 192.168.20.10 |                      | 156.154.70.1           | SA USA               | BlackList-Domains                 | lesquive-INSIDE          | lesquive-OUTSIDE        | 61111 / udp             |  |  |
| ↓ □               | 2019-02-14 14:14:24                                                                                                    |                | Domain Not Found | DNS Block | 192.168.20.10 |                      | 156.154.70.1           | usa 🔤                | BlackList-Domains                 | lesquive-INSIDE          | leaguive-OUTSIDE        | 50590 / udo             |  |  |
| ↓ □               | 2019-02-14 14:14:24                                                                                                    |                | Domain Not Found | DNS Block | 192.168.20.10 |                      | 156.154.70.1           | SA USA               | BlackList-Domains                 | lesquive-INSIDE          | lesquive-OUTSIDE        | 62565 / udo             |  |  |
| ↓ □               | 2019-02-14 14:13:43                                                                                                    |                | Domain Not Found | DNS Block | 192.168.20.10 |                      | 156.154.70.1           | USA                  | BlackList-Domaina                 | lesquive-INSIDE          | leaguive-OUTSIDE        | 60136 / udo             |  |  |
| + 🗆               | 2019-02-14 14:13:43                                                                                                    |                | Domain Not Found | DNS Block | 192.168.20.10 |                      | 156.154.70.1           | 💴 USA                | BlackList-Domains                 | lesquive-INSIDE          | lesquive-OUTSIDE        | 53647 / udo             |  |  |

您也可以在由FMC管理的FTD上使用system support firewall-engine-debug命令。

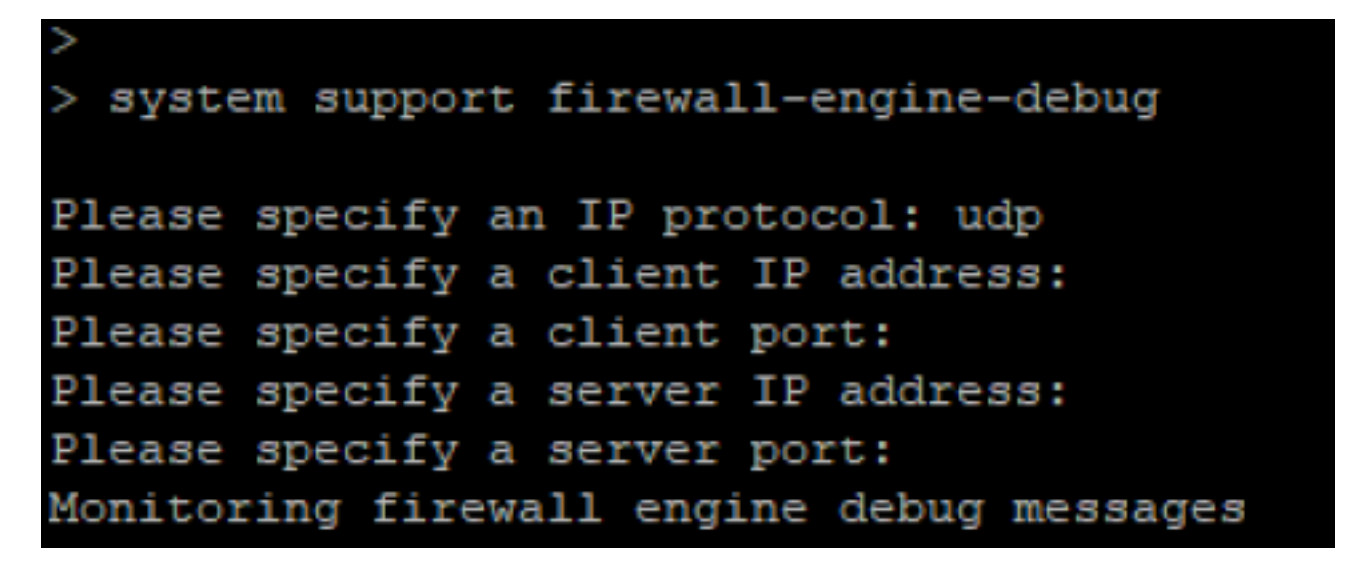

封包擷取有助於確認DNS要求是否正在傳送至FTD伺服器。測試時不要忘記清除本地主機上的快取。

Administrator: C:\Windows\System32\cmd.exe Microsoft Windows [Version 6.1.7601] Copyright (c) 2009 Microsoft Corporation. All rights reserved. C:\Windows\system32>ipconfig /flushdns Windows IP Configuration Successfully flushed the DNS Resolver Cache. C:\Windows\system32>\_